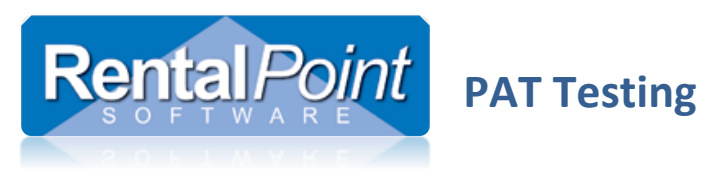

# **Table of Contents**

| 1. | What is PAT Testing?                       | 2  |
|----|--------------------------------------------|----|
| 2  | How do Lenable PAT in RentalPoint?         | 2  |
| 2. | 2.1 No Integration                         | 2  |
|    | 2.2 Safety First (SF) Integration          | 2  |
|    | 2.2 Safety First (SF) Integration          | 3  |
|    | 2.5 QC-Check (QCC) Integration             | 4  |
|    | 2.4 Both SF and Qcc Integration            | 3  |
|    |                                            | 0  |
|    | 2.6 PAT Terminology                        | b  |
| 3. | How do I configure PAT for the first time? | 7  |
|    | 3.1 Importing Products                     | 7  |
|    | 3.2 Importing Assets                       | 8  |
|    | 3.3 Rental Product Properties              | 8  |
|    | 3.4 Asset Properties                       | 9  |
|    | 3.5 Treeview Options                       | 9  |
| 4. | How do I use it in my everyday tasks?      | 10 |
|    | 4.1 Assets to be Tested Report             | 10 |
|    | 4.2 Checkout Window                        | 11 |
|    | 4.3 Return and Open Return Windows         | 12 |
| Aı | opendix                                    | 13 |
|    | I. Linking OC and RentalPoint SOL Servers  |    |
|    |                                            | 10 |

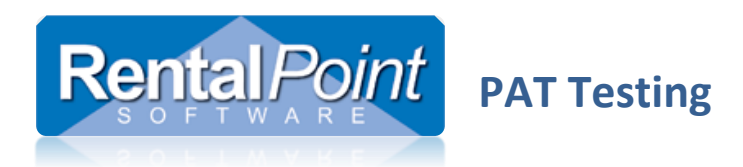

## 1. What is PAT Testing?

PAT Testing refers to Portable Appliance Testing. It's a process in the United Kingdom, Ireland, New Zealand and Australia whereby electrical appliances are routinely checked for safety. Regulations require that electrical appliances are regularly maintained to prevent harm to workers. For additional information on PAT Testing you may like to continue reading on Wikipedia; <u>https://en.wikipedia.org/wiki/Portable\_appliance\_testing</u>.

## 2. How do I enable PAT in RentalPoint?

PAT Testing is enabled via Barcoding #14 P.A.T. Setup.

#### 2.1 No Integration

This option allows you to manually track and update PAT products. It does not integrate with any 3<sup>rd</sup> party applications.

- Launch RentalPoint and navigate to Setup Parameters Barcoding #14 PAT Setup.
- Ensure **PAT Enabled** is checked.
- Set the Import Type to **No Import**.

| P.A.T. (Portable Appliance Testing)          |                                  |
|----------------------------------------------|----------------------------------|
|                                              |                                  |
| P.A.T. Enabled                               |                                  |
| Availability. Checkout and Return Product De | efaults Packages to Import From  |
| Import Type                                  |                                  |
| No Import                                    |                                  |
|                                              |                                  |
| Import from Safety 1st+ for Windows          |                                  |
| Import from QCC                              |                                  |
| Import from Both                             |                                  |
| Import Settings for Safety First             |                                  |
|                                              |                                  |
| Select Safety 1st+ Data Folder               |                                  |
|                                              |                                  |
| Test Connection Note: Visual Fox Pro Di      | rivers must be installed on each |
| workstationmorder to                         | Import nom Salety 1st+           |
| Import Settings for OCC                      |                                  |
| Database                                     |                                  |
|                                              | Test Connection                  |
|                                              | Test Connection                  |
| Server                                       |                                  |
|                                              |                                  |
|                                              |                                  |
|                                              |                                  |
|                                              |                                  |
|                                              | <u>I</u> <u>C</u> lose           |
|                                              |                                  |

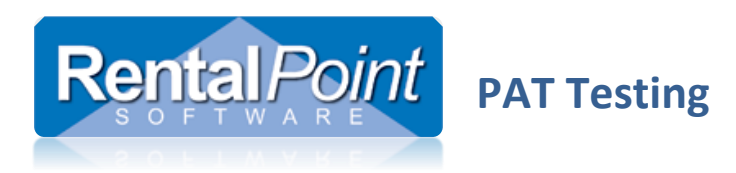

## 2.2 Safety First (SF) Integration

First, you'll need to configure a connection to your Safety First database via a Visual Foxpro Connection.

- Download and install the latest Visual Foxpro drivers.
- Navigate to Control Panel Administrative Tools Data Sources (ODBC).
- Create either a User DSN or System DSN connection.

Next, you'll need to configure your Safety First database in RentalPoint.

- Launch RentalPoint and navigate to Setup Parameters Barcoding #14 PAT Setup.
- Ensure **PAT Enabled** is checked.
- Set the Import Type to Import from Safety 1<sup>st</sup>+ for Windows.
- Navigate to your PAT data folder.
- Click Test Connection to verify that your Visual Foxpro connection is successful.

| RP P.A.T. (Portable Appliance Testing)                                                                                 | x  |
|----------------------------------------------------------------------------------------------------|----|
| ▼ P.A.T. Enabled                                                                                                    |    |
| Availability, Checkout and Return Product Defaults Packages to Import From                                             |    |
| Import Type                                                                                                    |    |
| No Import                                                                                                    |    |
| Import from Safety 1st+ for Windows                                                                                    |    |
| Import from QCC                                                                                                    |    |
| Import from Both                                                                                                    |    |
| Import Settings for Safety First                                                                                       |    |
| Select Safety 1st+ Data Folder                                                                                         |    |
| K/\SafetyFirst                                                                                                    |    |
| Test Connection Note: Visual Fox Pro Drivers must be installed on each workstation in order to import from Safety 1st+ |    |
|                                                                                                    |    |
| Import Settings for QCC                                                                                                | ٦. |
| Database                                                                                                    |    |
| Test Connection                                                                                                    |    |
| Server                                                                                                    |    |
|                                                                                                    |    |
|                                                                                                    |    |
|                                                                                                    |    |
|                                                                                                    |    |
|                                                                                                    |    |

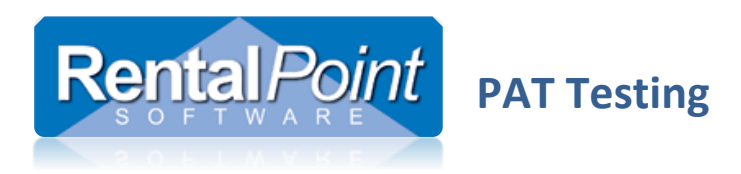

## 2.3 QC-Check (QCC) Integration

- Launch RentalPoint and navigate to Setup Parameters Barcoding #14 PAT Setup.
- Ensure **PAT Enabled** is checked.
- Set the Import Type to Import from QCC.
- Enter your QCC database name and server name.
- Click Test Connection to verify that your connection is successful.

| ✓ P.A.T. Enabled         Availability, Checkout and Return       Product Defaults       Packages to Import From         Import Type       No Import         Import from Safety 1st+ for Windows       Import from QCC         Import from Both       Import Settings for Safety First         Select Safety 1st+ Data Folder       Import from Safety 1st+         Test Connection       Note: Visual Fox Pro Drivers must be installed on each workstation in order to import from Safety 1st+         Import Settings for QCC       Database         QC_Check       Test Connection         Server       DEVSERV-Cheryl\SERVER | P.A.T. (Portable Appliance Testing)                          |                                                                 |
|----------------------------------------------------------------------------------------------------|--------------------------------------------------------------|-----------------------------------------------------------------|
| PA.T. Enabled         Availability, Checkout and Return       Product Defaults       Packages to Import From         Import Type       No Import         Import from Safety 1st+ for Windows         Import from QCC         Import from Both         Import Settings for Safety First         Select Safety 1st+ Data Folder         Test Connection         Note: Visual Fox Pro Drivers must be installed on each workstation in order to import from Safety 1st+         Import Settings for QCC         Database         QC_Check         Server         DEVSERV-Cheryl\SERVER                                              |                                                              |                                                                 |
| Availability, Checkout and Return       Product Defaults       Packages to Import From         Import Type       No Import         Import from Safety 1st+ for Windows         Import from QCC         Import from Both         Import Settings for Safety First         Select Safety 1st+ Data Folder         Test Connection         Note: Visual Fox Pro Drivers must be installed on each workstation in order to import from Safety 1st+         Import Settings for QCC         Database         QC_Check         Server         DEVSERV-Cheryl\SERVER                                                                    | ✓ P.A.T. Enabled                                             |                                                                 |
| Import Type<br>No Import<br>Import from Safety 1st+ for Windows<br>Import from QCC<br>Import from Both<br>Import Settings for Safety First<br>Select Safety 1st+ Data Folder<br>Test Connection Note: Visual Fox Pro Drivers must be installed on each workstation in<br>order to import from Safety 1st+<br>Import Settings for QCC<br>Database<br>QC_Check Test Connection<br>Server<br>DEVSERV-CheryltySERVER                                                                                                    | Availability, Checkout and Return Product Defau              | Its Packages to Import From                                     |
| <ul> <li>No Import</li> <li>Import from Safety 1st+ for Windows</li> <li>Import from QCC</li> <li>Import from Bath</li> <li>Import Settings for Safety First</li> <li>Select Safety 1st+ Data Folder</li> <li>Test Connection</li> <li>Note: Visual Fox Pro Drivers must be installed on each workstation in order to import from Safety 1st+</li> <li>Import Settings for QCC</li> <li>Database</li> <li>QC_Check</li> <li>Test Connection</li> <li>Server</li> <li>DEVSERV-Cheryl\SERVER</li> </ul>                                                                                                    | Import Type                                                  |                                                                 |
| <ul> <li>Import from Safety 1st+ for Windows</li> <li>Import from QCC</li> <li>Import from Both</li> <li>Import Settings for Safety First</li> <li>Select Safety 1st+ Data Folder</li> <li>Test Connection Note: Visual Fox Pro Drivers must be installed on each workstation in order to import from Safety 1st+</li> <li>Import Settings for QCC</li> <li>Database</li> <li>QC_Check Test Connection</li> <li>Server</li> <li>DEVSERV-Cheryl\SERVER</li> </ul>                                                                                                    | 💿 No Import                                                  |                                                                 |
| Import from QCC   Import Settings for Safety First   Select Safety 1st+ Data Folder   Test Connection   Note: Visual Fox Pro Drivers must be installed on each workstation in order to import from Safety 1st+   Import Settings for QCC Database QC_Check Test Connection Server DEVSERV-Cheryl\SERVER                                                                                                    | Import from Safety 1st+ for Windows                          |                                                                 |
| Import from Both Import Settings for Safety First Select Safety 1st+ Data Folder Test Connection Note: Visual Fox Pro Drivers must be installed on each workstation in order to import from Safety 1st+ Import Settings for QCC Database QC_Check Test Connection Server DEVSERV-Cheryl\SERVER                                                                                                    | Import from OCC                                              |                                                                 |
| Import from Both Import Settings for Safety First Select Safety 1st+ Data Folder Test Connection Note: Visual Fox Pro Drivers must be installed on each workstation in order to import from Safety 1st+ Import Settings for QCC Database QC_Check Test Connection Server DEVSERV-Cheryl\SERVER                                                                                                    |                                                              |                                                                 |
| Import Settings for Safety First Select Safety 1st+ Data Folder Test Connection Note: Visual Fox Pro Drivers must be installed on each workstation in order to import from Safety 1st+ Import Settings for QCC Database QC_Check Test Connection Server DEVSERV-Cheryl\SERVER                                                                                                    | Import from Both                                             |                                                                 |
| Select Safety 1st+ Data Folder Test Connection Note: Visual Fox Pro Drivers must be installed on each workstation in order to import from Safety 1st+ Import Settings for QCC Database QC_Check Test Connection Server DEVSERV-Cheryl\SERVER Close                                                                                                    | Import Settings for Safety First                             |                                                                 |
| Test Connection       Note: Visual Fox Pro Drivers must be installed on each workstation in order to import from Safety 1st+         Import Settings for QCC       Database         QC_Check       Test Connection         Server       DEVSERV-Cheryl\SERVER                                                                                                    | Select Safety 1st+ Data Folder                               |                                                                 |
| Test Connection       Note: Visual Fox Pro Drivers must be installed on each workstation in order to import from Safety 1st+         Import Settings for QCC       Database         QC_Check       Test Connection         Server       DEVSERV-Cheryl\SERVER                                                                                                    |                                                              |                                                                 |
| Import Settings for QCC Database QC_Check Test Connection Server DEVSERV-Cheryl\SERVER                                                                                                    | Test Connection Note: Visual Fox Pro<br>order to import from | Drivers must be installed on each workstation in<br>Safety 1st+ |
| Database         QC_Check         Server         DEVSERV-Cheryl\SERVER                                                                                                    | Import Settings for QCC                                      |                                                                 |
| QC_Check Test Connection Server DEVSERV-Cheryl\SERVER                                                                                                    | Database                                                     |                                                                 |
| Server<br>DEVSERV-Cheryl\SERVER                                                                                                    | QC_Check                                                     | Test Connection                                                 |
| Server<br>DEVSERV-Cheryl\SERVER                                                                                                    |                                                              |                                                                 |
|                                                                                                    | Server                                                       |                                                                 |
| <u>L</u> ose                                                                                                    | Devsekv-cherynjsekverg                                       |                                                                 |
| Close                                                                                                    |                                                              |                                                                 |
| L Close                                                                                                    |                                                              |                                                                 |
|                                                                                                    |                                                              |                                                                 |
|                                                                                                    |                                                              | <u> </u>                                                        |

If your QC Check and RentalPoint Databases are hosted on different SQL Servers, you'll need to link them. See Appendix i for more details.

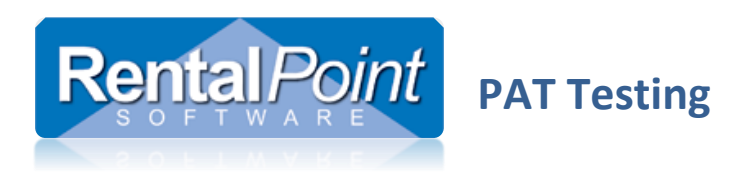

#### 2.4 Both SF and QCC Integration

This option allows you to import from both SF and QCC. When importing test results RentalPoint determines which test result is the most recent and saves that test result to the RentalPoint product.

- Launch RentalPoint and navigate to Setup Parameters Barcoding #14 PAT Setup.
- Ensure **PAT Enabled** is checked.
- Set the Import Type to **Import from Both**.
- Follow the steps in 2.2 Safety First (SF) Integration to configure Safety First.
- Follow the steps in 2.3 QC-Check (QCC) Integration to configure QC-Check.

| R <sup>P</sup> P.A.T. (Portable Appliance Testing)                                                                     |
|----------------------------------------------------------------------------------------------------|
|                                                                                                    |
|                                                                                                    |
| Availability, Checkout and Return Product Defaults Packages to Import From                                             |
| Import Type                                                                                                    |
| 🔘 No Import                                                                                                    |
| Import from Safety 1st+ for Windows                                                                                    |
| Import from QCC                                                                                                    |
| Import from Both                                                                                                    |
| Import Settings for Safety First                                                                                       |
| Select Safety 1st+ Data Folder                                                                                         |
| K:\SafetyFirst                                                                                                    |
| Test Connection Note: Visual Fox Pro Drivers must be installed on each workstation in order to import from Safety 1st+ |
| Import Settings for QCC                                                                                                |
| Database                                                                                                    |
| QC_Check Test Connection                                                                                               |
| Server                                                                                                    |
| DEVSERV-Cheryl\SERVER                                                                                                  |
|                                                                                                    |
|                                                                                                    |
|                                                                                                    |
|                                                                                                    |

If your QC Check and RentalPoint Databases are hosted on different SQL Servers, you'll need to link them. See Appendix i for more details.

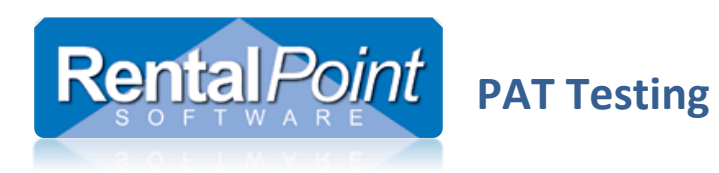

## 2.5 Additional Options

The PAT functionality has additional options that may apply to your company:

| P.A.T. (Portable Appliance Testin                                                                                                    | g)                                                |                             | <b>•</b> |
|----------------------------------------------------------------------------------------------------|---------------------------------------------------|-----------------------------|----------|
| 🔽 P.A.T. Enabled                                                                                                    |                                                   |                             |          |
| Availability, Checkout and Retu                                                                                                    | m Product Defaults                                | Packages to Import From     |          |
| 🔲 Assets Unavailable Until Test                                                                                                    | ed                                                |                             |          |
| When enabled, maintenan                                                                                                    | e records are entere                              | d for each test upon return |          |
| Access Con Do Charles I Out 1                                                                                                    | Without Testing                                   |                             |          |
| Assets Can Be Checked Out                                                                                                    | annoar resing                                     |                             |          |
| Assets Can Be Checked Out                                                                                                    | annout resting                                    |                             |          |
| P.A.T. (Portable Appliance Testing                                                                                                    | ))                                                |                             | <u></u>  |
| P.A.T. (Portable Appliance Testing                                                                                                    | ))                                                |                             | <b>€</b> |
| Assets Can be Checked Out<br>P.A.T. (Portable Appliance Testing<br>P.A.T. Enabled<br>Availability, Checkout and Retur                                                                                                    | n Product Defaults                                | Packages to Import From     | ]        |
| Assets Can Be Checked Out<br>P.A.T. (Portable Appliance Testing<br>P.A.T. Enabled<br>Availability, Checkout and Retur                                                                                                    | n Product Defaults                                | Packages to Import From     |          |
| Assets Can be Checked Out<br>P.A.T. (Portable Appliance Testing<br>P.A.T. Enabled<br>Availability, Checkout and Retur<br>Default PAT Testing to 'ON' f                                                                                                    | n Product Defaults<br>pr New Products<br>Products | Packages to Import From     |          |
| <ul> <li>Assets Can be Checked Out</li> <li>P.A.T. (Portable Appliance Testing</li> <li>P.A.T. Enabled</li> <li>Availability, Checkout and Return</li> <li>Default PAT Testing to 'ON' f</li> <li>Default Import Option on New</li> <li>Safety First</li> </ul>              | n Product Defaults<br>or New Products<br>Products | Packages to Import From     |          |
| <ul> <li>Assets Can Be Checked Out</li> <li>P.A.T. (Portable Appliance Testiny</li> <li>P.A.T. Enabled</li> <li>Availability, Checkout and Return</li> <li>Default PAT Testing to 'ON' f</li> <li>Default Import Option on New</li> <li>Safety First</li> <li>QCC</li> </ul> | n Product Defaults<br>pr New Products<br>Products | Packages to Import From     |          |

#### 2.6 PAT Terminology

To change the terminology used for PAT Testing go to Setup – Parameters – Terminology – Reports.

| P Terminology                   |                     |               |        |      |  |
|---------------------------------|---------------------|---------------|--------|------|--|
| General Reports Address Freight | Custom Templates    | Cross Rentals | Phones | Crew |  |
| Booking Hardcopy Title          | Booking Hardcopy    | •             |        |      |  |
| Asset Test History Report       | P.A.T. Test History | T             | ]<     |      |  |
| Event Management Fee Title      | Event Management    | -             |        |      |  |

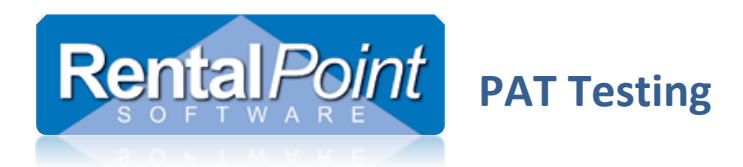

# 3. How do I configure PAT for the first time?

#### 3.1 Importing Products

When importing rental products, the **Import Test Results From** field indicates where you would like to update the test results from. You can set this on a product by product basis.

- 0 Don't Import
- 1 Safety First
- 2 QCC
- 3 Both

| mport Fields                                                                                                    |   | RentalPoint Fields             | Matching Fields |                                |
|----------------------------------------------------------------------------------------------------|---|--------------------------------|-----------------|--------------------------------|
| Unit Height<br>Unit Width<br>Unit Length<br>Print Notes on Custom Documents<br>Print Notes on Invoices<br>Print Notes on Delivery Sheets<br>Questions To Ask<br>Group Description<br>Category Description | * | Category Description           |                 | Category Description           |
|                                                                                                    |   | Expand When Added to a Booking |                 | Expand When Added to a Booking |
| Expand When Added to a Booking<br>Nuto Checkout this Item                                                                                                    | Е | Auto Checkout this Item        |                 | Auto Checkout this Item        |
| mport Test Results From                                                                                                    |   | Import Test Results From       |                 | Import Test Results From       |

You can use the import tool to update asset information. If you're updating the asset serial number

| General                     | Picture               | Rental Rates | Sales | Notes       | Location | Attachments |                                                                                                    |
|-----------------------------|-----------------------|--------------|-------|-------------|----------|-------------|----------------------------------------------------------------------------------------------------|
| Product<br>Product          | : Informati<br>t Code | on<br>       |       |             |          |             | Printing Descriptions<br>Printing Options<br>Description for Client Facing Documents                                                                                          |
| Descrip<br>Model I<br>Color | ntion<br>No.          |              |       |             |          |             |                                                                                                    |
| Qty Ow                      | ned                   | 0.00         |       | All Locatio | ns)      |             | Product Options         Transfer Options         PAT Options         Unit Specification           Ø Assets         Require Testing         Asset to be tested on every return |
| Country<br>Revenu           | / of Origir<br>e Code |              |       |             |          |             | Un-tested assets affect product availability<br>Import Test Results from:<br>© Don't Import Test Results<br>Safety First                                                      |
| Default<br>Non-tra          | Accessor              | y Discount   |       |             |          |             | Salety First     QCC     Most Recent (either Safety First or QCC)                                                                                                    |

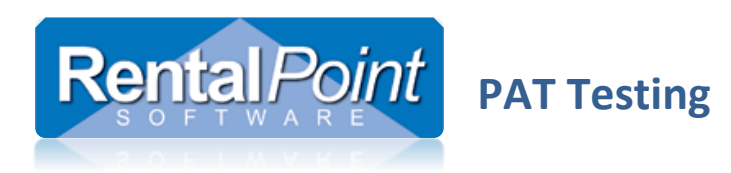

## 3.2 Importing Assets

When importing assets there are several fields to enter PAT information;

| P Import Assets |                     |               |           |         |                    |                        |             |                   |  |
|-----------------|---------------------|---------------|-----------|---------|--------------------|------------------------|-------------|-------------------|--|
| 😚 Load Data     | 🛃 Validate 🛛 🔒 I    | Export Record | ls        |         |                    |                        |             |                   |  |
|                 |                     |               |           |         |                    |                        |             |                   |  |
| Vendor Code     | Bin Location        | Cost Price    | Model No. | Insurer | Warehouse Location | Last Test Date 🔻       | Test Status | Test Freq. (Days) |  |
|                 |                     |               |           |         |                    | Bin Location           |             | A                 |  |
| Vendor Code     | <b>Bin Location</b> | Cost Price    | Model No. | Insurer | Warehouse Location | Cost Price<br>Model No |             | Test Freq. (Days) |  |
|                 |                     |               |           |         |                    | Insurer                | _           |                   |  |
|                 |                     |               |           |         |                    | Warehouse Locat        | ion         |                   |  |
|                 |                     |               |           |         |                    | Last Test Date         |             | =                 |  |
|                 |                     |               |           |         |                    | Test Status            |             |                   |  |
|                 |                     |               |           |         |                    | Test Freq. (Days)      |             | ·                 |  |
|                 |                     |               |           |         |                    |                        |             |                   |  |
|                 |                     |               |           |         |                    |                        |             |                   |  |

## 3.3 Rental Product Properties

Each rental product has a PAT Options tab. Tick the **Assets Require Testing** to activate PAT for the product.

| Product Options             | Transfer Options      | PAT Options | Unit Specifications |  |
|-----------------------------|-----------------------|-------------|---------------------|--|
| 🗹 Assets Require            | Testing               |             |                     |  |
| 🔲 Asset to be test          | ted on every return   | I           |                     |  |
| 🔲 Un-tested asset           | ts affect product av  | ailability  |                     |  |
| ျmport Test Resu            | ults from:            |             |                     |  |
| 💿 Don't Import <sup>-</sup> | Test Results          |             |                     |  |
| 🔘 Safety First              |                       |             |                     |  |
| 🔘 QCC                       |                       |             |                     |  |
| 🔘 Most Recent (             | either Safety First d | or QCC)     |                     |  |
| <u></u>                     |                       |             |                     |  |

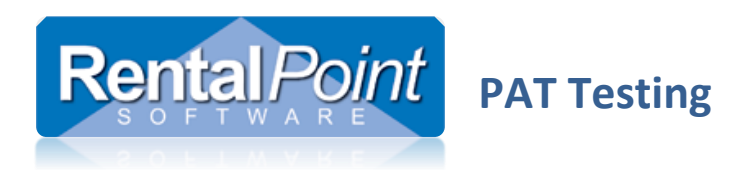

#### **3.4 Asset Properties**

Once PAT is enabled on the product level, the assets within that product will have a PAT Testing tab. You can configure the asset details manually or click Update Test Results to pull the data from SF or QCC.

| Euld Asset |                                                                 |
|------------|-----------------------------------------------------------------|
| General S  | ervice Information   Financial Details   Notes   P.A.T. Testing |
| Last Test  | t Date _/_/_                                                    |
| Next Tes   | it Date _/_/_ Get Next Test Date                                |
| Status     | Unknown                                                         |
| Last test  | t results were imported from: Unknown                           |
|            |                                                                 |
|            |                                                                 |
|            | Update Test Results                                             |

#### 3.5 Treeview Options

Once PAT is activated for a product, the PAT status displays in the treeview for easy identification.

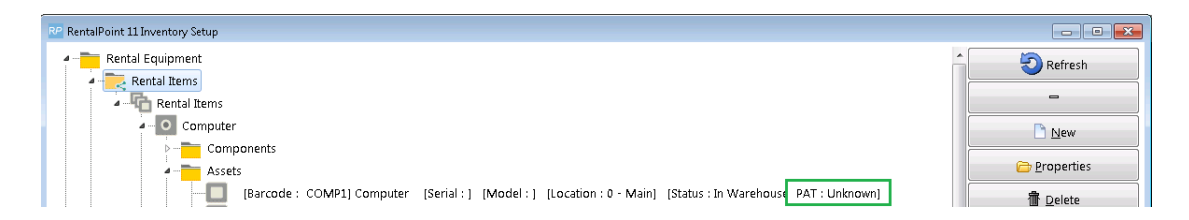

Right click utilities are also available to bulk update assets.

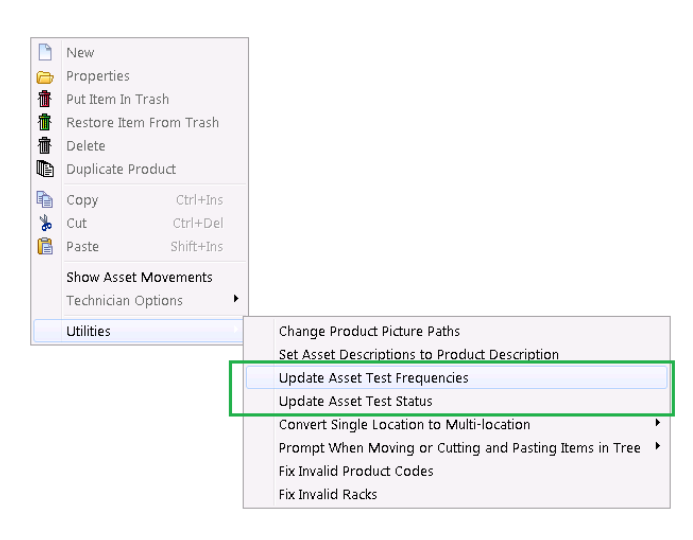

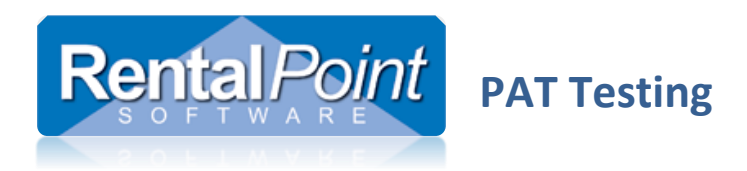

## 4. How do I use it in my everyday tasks?

#### 4.1 Assets to be Tested Report

(i)

The **Assets to be Tested** report – located in the main Reports menu – prints a list of assets that require testing within the time period specified. This report is based on information in the RentalPoint database. If this is your first time running the report, you'll need to click 'Update Assets' to pull test results from Safety First or QCC.

'Update Assets' will only pull PASS results for assets tested in FULL test mode in QCC.

| RP Print Assets to be Tested                                                     |                                                                    | <b>X</b>                                              |
|----------------------------------------------------------------------------------|--------------------------------------------------------------------|-------------------------------------------------------|
| From 11/23/2015 To                                                               | 11/23/2015<br>Today                                                | Options<br>Printer<br>Screen<br>Word Processor<br>CSV |
| <ul> <li>All Assets</li> <li>Group</li> <li>Category</li> <li>Product</li> </ul> | <ul> <li>All</li> <li>Select Location</li> <li>0 - Main</li> </ul> | Operational Status<br>All                             |
|                                                                                  |                                                                    | ✓ OK × Cancel                                         |

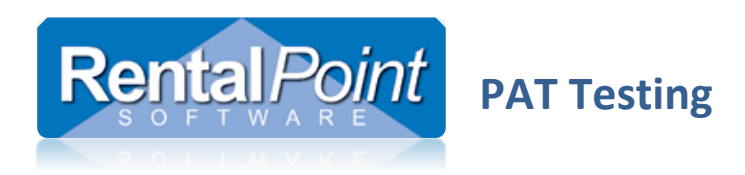

#### 4.2 Checkout Window

When an asset is scanned in the checkout window, the system determines if that asset needs to be tested either by searching for open maintenance records, or by checking the PAT status of the asset. Items that require testing are highlighted in yellow and added to a **To be tested** tab.

| RP Checkout equipment, booking: FLYERS00002 from Location :0 - Main |                            |                           |     |       |     |                                                           |       |          |                                 | _            |         |            |   |    | - • •       |
|---------------------------------------------------------------------|----------------------------|---------------------------|-----|-------|-----|-----------------------------------------------------------|-------|----------|---------------------------------|--------------|---------|------------|---|----|-------------|
| Enter Barcoo                                                        | les Current Session        | Equipment Out             |     | Retu  |     | ed                                                        |       | То       | be tested                       |              | <       |            |   |    | <u>la</u>   |
| Equipment to be bar code scanned in this booking                    |                            |                           |     |       | Equ | Equipment checked out this session [nor bar code tracked] |       |          |                                 |              |         |            |   |    |             |
| Product Code Description                                            |                            |                           | Qty | Qty : | Pro | Product Code Description                                  |       | ription  |                                 | Qty          | Checke  | hecked Out |   |    |             |
| ACER                                                                | ACER Aspire F5-571 15.6"   | ZER Aspire F5-571 15.6" 1 |     | 1     | 1   |                                                           |       |          |                                 |              |         |            |   |    |             |
|                                                                     |                            |                           |     |       |     |                                                           |       |          |                                 |              |         |            |   |    |             |
|                                                                     |                            |                           |     |       |     |                                                           |       |          |                                 |              |         |            |   |    |             |
|                                                                     |                            |                           |     |       |     |                                                           |       |          |                                 |              |         |            |   |    |             |
|                                                                     |                            |                           |     |       |     |                                                           |       |          |                                 |              |         |            |   |    |             |
|                                                                     |                            |                           |     |       |     |                                                           |       |          |                                 |              |         |            |   |    |             |
|                                                                     |                            |                           |     |       |     |                                                           |       |          |                                 |              |         |            |   |    |             |
|                                                                     |                            |                           |     |       |     | -                                                         |       | <b>F</b> |                                 | đ            |         | 1 - 1      |   |    |             |
| Equipment ente                                                      | red / scanned this session |                           | Mo  | ve 🌂  |     | Cross Rent 🖗 Nonbarcode 😫 🔹                               |       |          |                                 | V Select All |         |            |   |    |             |
| Barcode                                                             | Description                | Qty                       | T   | ype   | Cro | iss rent                                                  | ed ed | quipme   | ipment checked out this session |              | session |            |   |    |             |
| CABLES                                                              | Cables                     | 1                         | S   | ingle | Pro | Product Co                                                |       | х-ке     | ent Description                 |              | tion    |            | Q | τy | Checked Out |
| COMP1                                                               | ACER Aspire F5-571 15.6    | 1                         | S   | ingle |     |                                                           |       |          |                                 |              |         |            |   |    |             |
|                                                                     | ~                          |                           |     |       |     |                                                           |       |          |                                 |              |         |            |   |    |             |
|                                                                     |                            |                           |     |       |     |                                                           |       |          |                                 |              |         |            |   |    |             |
|                                                                     |                            |                           |     |       |     |                                                           |       |          |                                 |              |         |            |   |    |             |
|                                                                     |                            |                           |     |       |     |                                                           |       |          |                                 |              |         |            |   |    |             |

To test the asset click **Import Tests** to pull the test data from SF or QCC. If a recent test is not available, you can click the **Tested** checkbox to manually test the asset.

| RP Checkout equipme | Checkout equipment, booking: FLYERS00002 from Location :0 - Main |               |             |                       |                    |           |          |          |  |  |  |
|---------------------|------------------------------------------------------------------|---------------|-------------|-----------------------|--------------------|-----------|----------|----------|--|--|--|
| Enter Barcodes      | Current Session                                                  | Equipment Out | Out Returne |                       | urned To be tested |           |          | <u></u>  |  |  |  |
| Barcode             | Description                                                      | Last T        | est Date    | Next Test Date Status |                    | Tested    | Comments |          |  |  |  |
| COMP1               | ACER Aspire F5-571 15.6"                                         |               |             |                       | Re-Tes             | it 🔲      |          |          |  |  |  |
|                     | Û<br>↓<br>Marport Tests Print                                    |               |             |                       |                    |           |          |          |  |  |  |
| Checkout Date       | Checkout Time                                                    | Checkout Type | ✓           | Check                 | 😂 Open             |           |          | Save     |  |  |  |
| L                   |                                                                  |               | <u> </u>    | Identify              | Shortages          | 👌 Product | Setup    | 🗙 Cancel |  |  |  |

If the parameter **Assets can be checked out without testing** (Barcoding #14)is disabled, you are required to test all assets before saving the checkout. If you cannot test an asset you need to remove it from the session it in order to save the checkout.

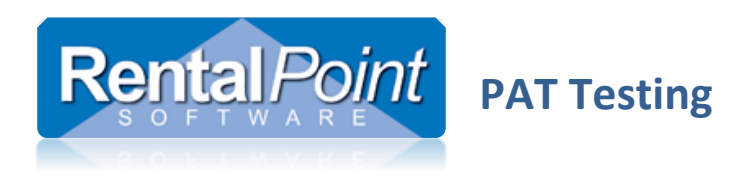

#### 4.3 Return and Open Return Windows

When an asset is scanned in the return or open return window, the system flags the asset for testing if **Assets Unavailable Until Tested** is enabled (Barcoding #14).

| 💀 Return Equipm  | ent, Booking : Fl 🕊 | ERS00002 to Location + 0 Main |               |                                                                          |           |                          |              |       | - • •        |
|------------------|---------------------|-------------------------------|---------------|--------------------------------------------------------------------------|-----------|--------------------------|--------------|-------|--------------|
| Enter Barcodes   | Current Session     | Assets to be Tested (1)       |               |                                                                          |           |                          |              |       |              |
| Equipment out a  | and to be tracked   | d with the bar code scanner   |               | Equipment retur                                                          | ned - [ba | ar code scanned]         |              |       |              |
| Product Code     | Barcode             | Description                   | R             | Barcode Descri                                                           |           | Description              | Description  |       |              |
| ACER-1           | COMP1               | ACER Aspire F5-571 15.6"      | Y             | COMP1                                                                    |           | ACER Aspire F5-571 15.6" |              |       |              |
|                  |                     |                               |               | CABLES                                                                   |           | Cables                   |              |       |              |
|                  |                     |                               |               |                                                                          |           |                          |              |       |              |
|                  |                     |                               |               |                                                                          |           |                          |              |       | -            |
|                  |                     |                               |               | 💁 Delete                                                                 |           | 🖹 Notes 🛛 🕻              | 🏂 Damaged    |       |              |
|                  |                     |                               |               | Equipment returned [not tracked with the bar code scanner, or cross rent |           |                          |              |       |              |
|                  |                     |                               |               | Product Code                                                             | X Rent    | Descriptio               | n            | Out 🤇 | Returned Qty |
|                  |                     |                               |               |                                                                          |           |                          |              |       |              |
|                  | , Г                 |                               |               |                                                                          |           |                          |              |       |              |
| Errors and Warr  | nings V             |                               | 😫 Save Errors |                                                                          |           |                          |              |       |              |
| 1 or more assets | s need to be test   | ed.                           |               | L                                                                        |           |                          |              |       |              |
| 🗹 Auto save err  | ors and display li  | ist after return has closed   |               |                                                                          |           |                          | 🗸 Select All | 0     | Unselect All |

Items that require testing are highlighted in yellow and added to an **Assets to be Tested** tab. When the return session is saved, the system auto-creates maintenance records for each asset listed. The asset is removed from availability until it has been tested and the maintenance record has been resolved.

| RP Return Equipment, Booking : FLYERS00002 to Location : 0 - Main |                          |           |           |            |                          |           |          |  |  |  |
|-------------------------------------------------------------------|--------------------------|-----------|-----------|------------|--------------------------|-----------|----------|--|--|--|
| Enter Barcodes Current Session Assets to be Tested (1)            |                          |           |           |            |                          |           |          |  |  |  |
| Barcode                                                           | Description              | Last Test | Next Test | Re-Test    | Remove From Availability | Test Date | Comments |  |  |  |
| COMP1                                                             | ACER Aspire F5-571 15.6" | 11/23/15  | 11/23/15  | Required 🛛 | 11/23/15                 | 11/23/15  |          |  |  |  |
|                                                                   |                          |           |           |            |                          |           |          |  |  |  |
|                                                                   |                          |           |           |            |                          |           |          |  |  |  |

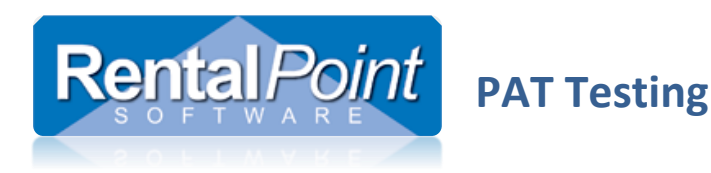

# Appendix

- I. Linking QC and RentalPoint SQL Servers
  - The query against the QC database to update PAT results links back to the RentalPoint Database, so on the SQL Server that hosts the QC database, you'll need to link back to the RentalPoint SQL Server. See sample commands below where 'OtherServer\SQLEXPRESS' is the name of the RentalPoint SQL Server and instance

```
EXEC master.dbo.sp_addlinkedserver
    N'OtherServer\SQLEXPRESS',
    N'SQL Server';
GO
EXEC master.dbo.sp_addlinkedsrvlogin
    @rmtsrvname = N'OtherServer\SQLEXPRESS',
    @locallogin = NULL ,
    @useself = N'True' ;
GO
```

Full details at this link: <u>https://docs.microsoft.com/en-us/sql/relational-databases/linked-servers/create-linked-servers-sql-server-database-engine?view=sql-server-ver15</u>

 You'll also need to enable delegation from the linked servers via Active Directory to allow password pass-through for database access. Full details at this link: <u>https://blogs.technet.microsoft.com/askds/2008/06/13/understanding-kerberos-double-hop/</u>